## Панорама

У вашего друга недорогой телефон, который не поддерживает создание панорам. Поможем ему создать панораму из серии изображений на компьютере. Подготовленные преподавателем фотографии лежат в папке с заданием. Просмотрите их и заметьте, что они имеют общие части! Именно эти общие части используются для склейки изображений в одну панораму программой Autostitch.

- 1. Запустите программу склейки фотографий Autostitch: папка «Autostitch», файл «AutoStitch.exe».
- 2. Нажмите на шестеренку (настройки) <sup>20</sup> и в появившемся окне исправьте 13600 на 4000 в поле под названием ширина (width) для панорамы. Обратите внимание на то, куда сохранится панорама:

| Panoramas saved to:   |  |
|-----------------------|--|
| C:/Users/User/Desktop |  |

Щелкните по тому месту, куда сохранится ваша панорама – измените его (выберите любое удобное вам место). Потом нажмите ОК.

3. Первой кнопкой (с рисунком папки) выберите сразу все (используйте левую кнопку мыши) фотографии из выбранной вами папки. Дождитесь окончания процесса склейки фотографий и готово! Панорама сохранена на выбранном вами месте в файле pano.jpg.

Вам надо выполнить любые два задания на выбор из десяти. Название папки = номер задания.

| Если вы выполняете задание 1, в поле Width (ширина) надо вписать 3000  |
|------------------------------------------------------------------------|
| Если вы выполняете задание 2, в поле Width (ширина) надо вписать 3840  |
| Если вы выполняете задание 3, в поле Width (ширина) надо вписать 6144  |
| Если вы выполняете задание 4, в поле Width (ширина) надо вписать 3968  |
| Если вы выполняете задание 5, в поле Width (ширина) надо вписать 1800  |
| Если вы выполняете задание 6, в поле Width (ширина) надо вписать 2880  |
| Если вы выполняете задание 7, в поле Width (ширина) надо вписать 3440  |
| Если вы выполняете задание 8, в поле Width (ширина) надо вписать 3886  |
| Если вы выполняете задание 9, в поле Width (ширина) надо вписать 13624 |
| Если вы выполняете задание 32, в поле Width (ширина) надо вписать 4000 |